# ARBA AGENCIA DE RECAUDACIÓN

AGENCIA DE RECAUDACIÓN PROVINCIA DE BUENOS AIRES Instructivo Agentes de Información Aplicativo AIEB Entidades bancarias

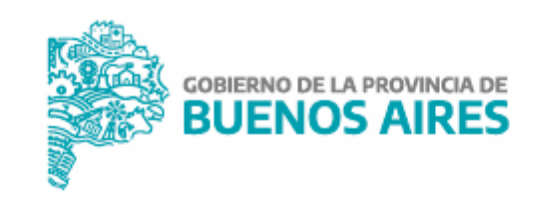

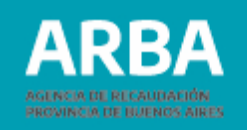

## Índice

| Ingreso a la web y descarga de Aplicativo           | 3  |
|-----------------------------------------------------|----|
| Carga de datos                                      | 6  |
| Detalle de depósitos registrados en cuentas comunes | 9  |
| Carga manual                                        | 10 |
| Importar un archivo cargado                         | 11 |
| Detalle de depósitos cuentas de Exportadores        | 13 |
| Carga manual                                        | 14 |
| Importar un archivo cargado                         | 15 |
| Generación de declaración jurada                    | 17 |
| Presentación de declaración jurada                  | 19 |
| Rectificación de declaración jurada                 | 24 |

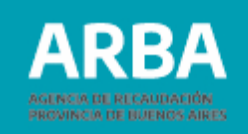

#### Ingreso a la web y descarga de Aplicativo AIEB

Se debe ingresar al sitio web de **ARBA**, botón "Agentes" y después botón "Agentes de Información", seleccionar "Entidades bancarias".

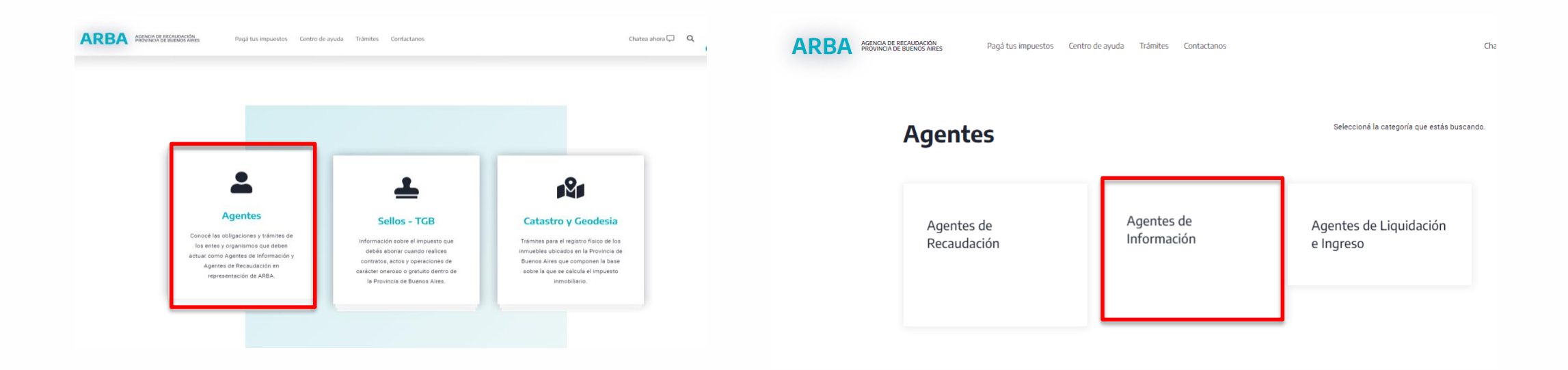

#### Aplicativo AIEB-Entidades bancarias / Instructivo

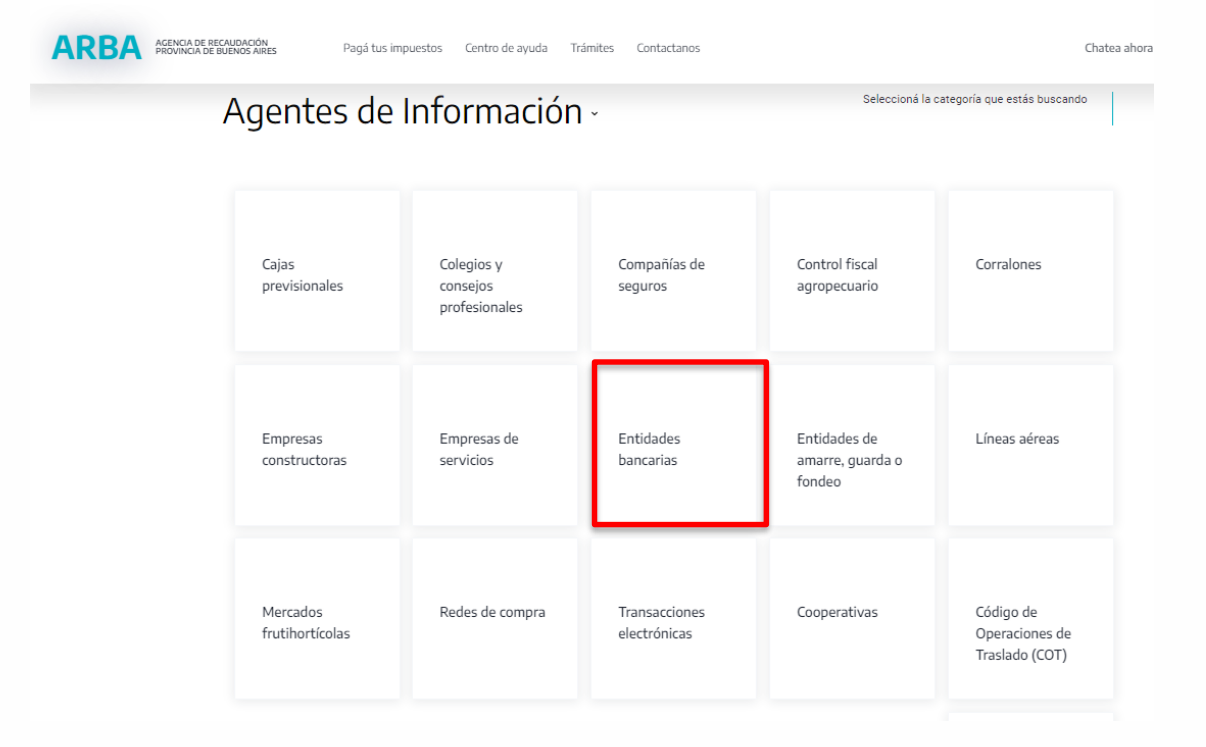

#### Luego se debe ingresar a la opción "Plataforma SIAP"

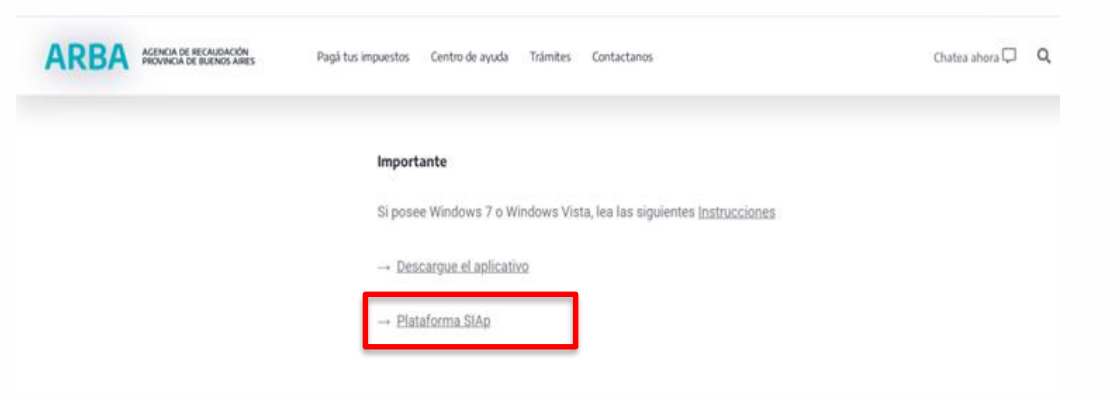

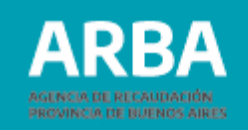

Una vez dirigida/o a la página de la Agencia Federal de Ingresos Públicos (AFIP), se debe ingresar a la opción SIAP.

#### Aplicativos

Si querés conocer los pasos a seguir para descargar e instalar los aplicativos, consulta la guía "Aplicativos: ¿Cómo se realiza la descarga e instalación?"¿Cóm realiza la descarga e instalación?

Advertencia: Se han detectado problemas de funcionamiento de algunos aplicativos sobre PCs con Windows 8 y 8.1 y pantalla táctil. Estamos trabajando para resolverlos.

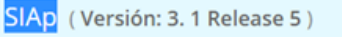

| Aplicativos Determinativos de<br>Impuestos y Regímenes | Programas Aplicativos<br>Aduaneros | Otros Aplicativos                                            |
|--------------------------------------------------------|------------------------------------|--------------------------------------------------------------|
|                                                        |                                    | <ul> <li>Planes de Facilidades de Pago</li> </ul>            |
| ) Bienes Personales                                    | ④ KIT María                        | Acuerdos de Colaboración con                                 |
| Ganancia Mínima Presunta                               | > Pool de modem                    | <ul> <li>Administraciones Tributarias Subnacional</li> </ul> |
| Ganancias Personas Fisicas                             | > Otros Programas Aduaneros        |                                                              |
| ) Ganancias Personas Jurídicas - Sociedades            |                                    |                                                              |
| ) IVA                                                  |                                    | Nómina Salarial Empleados Públicos no<br>adheridos al SIPA   |
| ) Seguridad Social                                     |                                    |                                                              |
| Otros Programas Determinativos de<br>Impuestos         |                                    |                                                              |

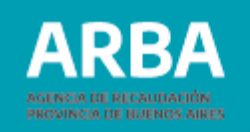

Se debe descargar e instalar el aplicativo SIAP.

#### **Entidades bancarias**

Debe cargar a la/el contribuyente.

Una vez cargada/o la/el contribuyente en el SIAP debe ingresar en el aplicativo de Entidades bancarias haciendo click en

Bancos

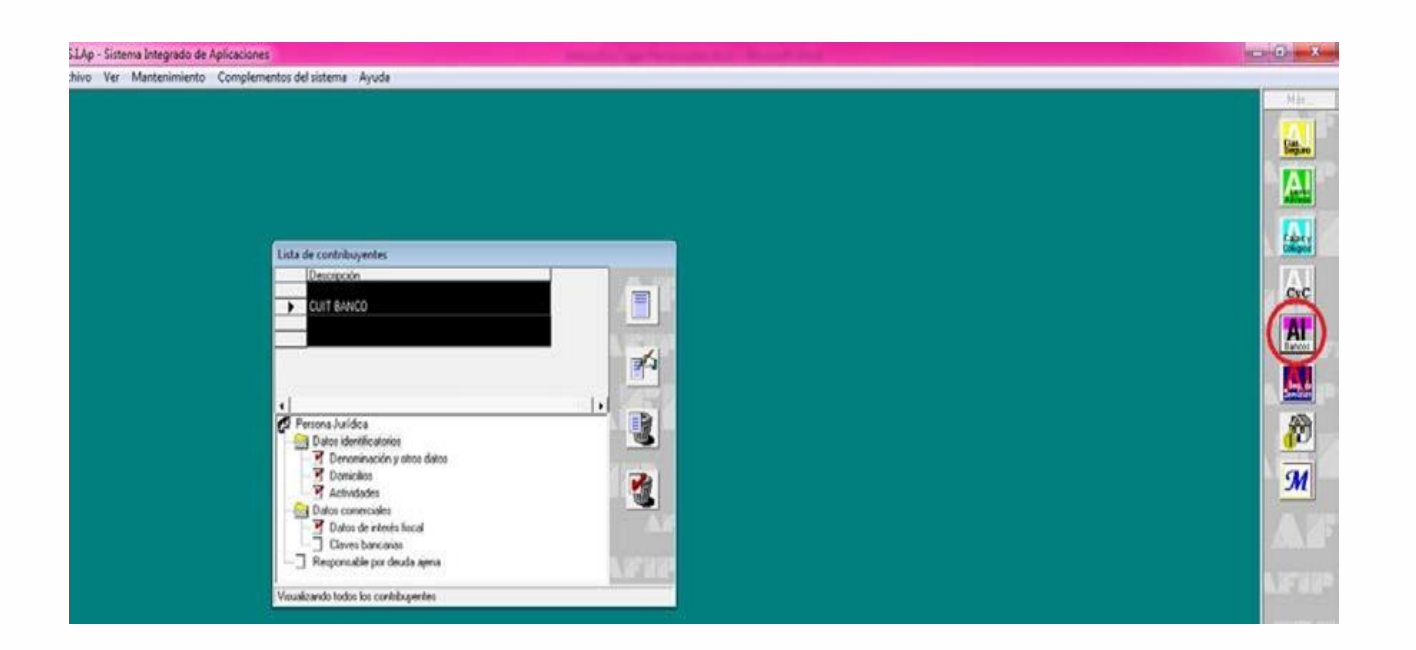

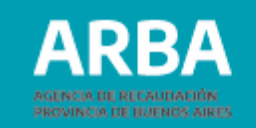

Cuando se haya ingresado a la aplicación debe seleccionar el botón 🕅 y completar los datos de la entidad bancaria y del firmante. Posteriormente ingresar en "Confección de DDJJ".

| Datos generales C.U.I.T.                                        |        | Datos generales C.U.I.T.                        |
|-----------------------------------------------------------------|--------|-------------------------------------------------|
| Datos de la <u>E</u> ntidad Bancaria Datos del <u>F</u> irmante |        | Datos de la Entidad Bancaria Datos del Firmante |
| Régimen de Información Bancos                                   | ABIRA  | Nombre y Apeļlido RI :LO                        |
| Cuit de la Ent.Bancaria                                         | 1      | En carácter de Gerente                          |
| Razon Social CUIT BANCO                                         | Che    | Tipo de Documento                               |
|                                                                 | 179C   | Número de Documento                             |
|                                                                 | Asibar | Correo Electrónico                              |
|                                                                 | (Sim   | r                                               |
| Funciones Confección de DDJJ                                    | Ageba  | Confección de DDJJ                              |

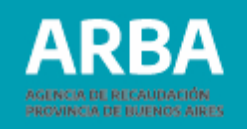

En confección de DDJJ debe seleccionar en

Ingresar el año a la que pertenece la declaración jurada, su período y si es original o rectificativa.

Una vez que haya cargado todos los datos debe hacer click en 🚩

Luego deberá hacer doble click en los ítems, en la parte de Declaración Jurada seleccionada, para completar los datos de la declaración.

| Datos de la Declaración Jurada C.U.I.T.            | and a second second sec |          |
|----------------------------------------------------|----------------------------------------------------------------------------------------------------|----------|
| Año Cuatrimestre Secuencia Generada<br>2014 2 1 No | Declaracion Jurada seleccionada<br>Detalle de Depósitos Registrados Cuentas Comunes<br>Detalle de Depósitos Cuentas de Exportadores<br>Generación de DDJJ                                                                                                    |          |
|                                                    |                                                                                                    | RDE      |
| Declaración jurada seleccionada ———                |                                                                                                    | Alber    |
| <u>Año</u> Cuatrimestre N<br>2014 2 ✓              | lª de Secuencia<br> 1                                                                                                    | <b>3</b> |
|                                                    |                                                                                                    | ASEUR    |

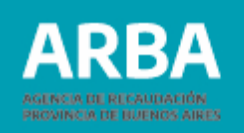

En la siguiente pantalla se puede realizar la carga de la declaración jurada de forma manual o importando un archivo.

A continuación se explican ambos procedimientos:

1. Detalle de depósitos registrados en cuentas comunes

| Depósitos | del Cuatrimestre: 2014 - 2                                        |                           |                       |          |
|-----------|-------------------------------------------------------------------|---------------------------|-----------------------|----------|
|           | CBU                                                               | Mes Total depositos del m | es].Operaciones  Fech |          |
|           | _                                                                 |                           | •                     |          |
|           | CRU                                                               |                           | _                     |          |
|           | Tjpo de Cuenta<br>Tipo de <u>M</u> oneda<br>Mes                   |                           |                       | <b>1</b> |
|           | Total <u>D</u> eposito del mes<br><u>C</u> antidad de Operaciones |                           | A                     |          |
|           | Eecha de la Importación                                           | 22/12/2015                | 43                    | -        |

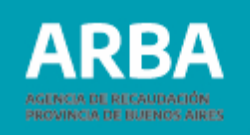

### a) Carga manual

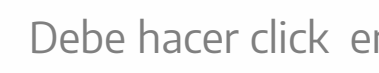

Debe hacer click en 📝, y cargar todos los datos solicitados. Luego tildar 📋

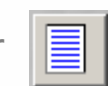

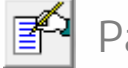

Para modificar

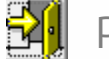

Para salir

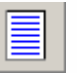

Agregar otra cuenta

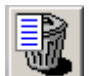

Eliminar la DJ seleccionada

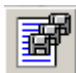

Importar (se explica en el punto b) del presente.

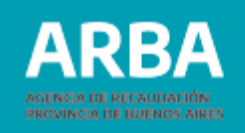

#### b) Importar un archivo cargado

Para ello debe hacer click en el ícono La siguiente pantalla lista el formato del archivo requerido. Los conceptos que están en rojo son obligatorios.

- Tipo de dato: Determina si los caracteres ingresados deben ser numéricos o texto.
- Long: Determina la longitud permitida del campo.
- Desde: Determina la posición en la que empieza el campo a completar.

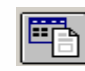

Botón para imprimir la tabla de códigos

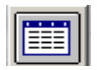

Botón para imprimir estructura de importación

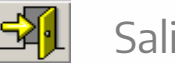

Salir

Seleccionar archivo de origen para la importación: Una vez generado el archivo con extensión .txt puede cargarlo.

Luego de haber hecho la carga de manera correcta, se puede visualizar la siguiente pantalla. Allí debe dirigirse a "Importar" para proseguir o hacer click en alguna de las siguientes opciones:

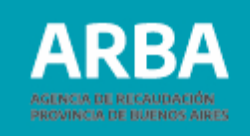

Botón para agregar otra declaración jurada

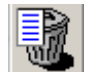

Botón para eliminar una declaración jurada

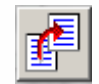

Botón para copiar los datos ingresados en una DJ a otra.

| Campo      | Desde | Longitud   | Tipo     | Descripción 🔺                         |
|------------|-------|------------|----------|---------------------------------------|
| CBU        | 1     | 22         | Numerico | CBU de la cuenta                      |
| CUIT       | 23    | 11         | Texto    | CUIT del contribuyente 🚽 📃            |
| Año        | 34    | 4          | Numerico | Año de la retención                   |
| Mes        | 38    | 2          | Numerico | Mes de la retención 🛛 🔛               |
| TotalDep   | 40    | 11         | Numerico | Total de Retenciones                  |
| CantOper   | 51    | 6          | Numerico | Cantidad de operaciones para el perío |
| TipoCuenta | 57    | 2          | Nuemrico | Tipo de la cuenta                     |
| TipoMoneda | 59    | 2          | Numerico | Tipo de moneda                        |
| Calle      | 61    | 20         | Texto    | Calle del domicilio de la CUIT        |
| Nro        | 81    | 6          | Texto    | Número del domicilio de la CUIT       |
| Sector     | 87    | 5          | Texto    | Sector del domicilio de la CUIT 🚽     |
| 1-         | 1     | † <u> </u> | 1-       | · · · · · · · · · · · · · · · · · · · |

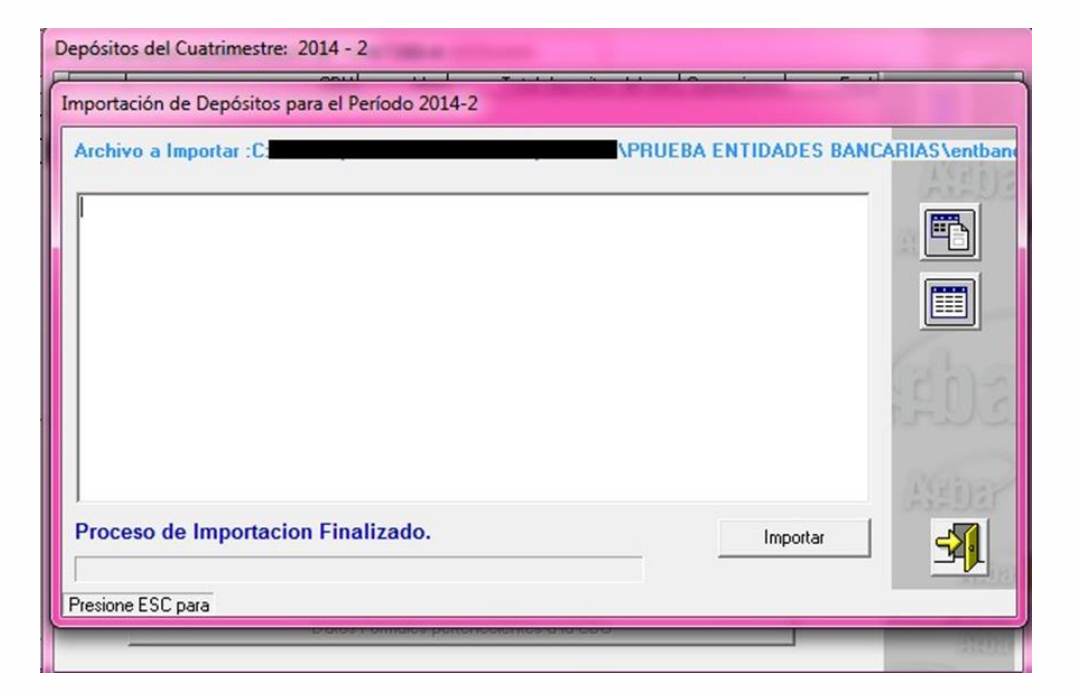

#### Aplicativo AIEB-Entidades bancarias / Instructivo

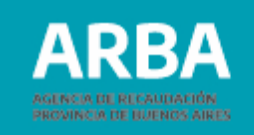

| Depós | itos del Cuatrimestre: 2014 - 2 |                |                                 |                                |       |
|-------|---------------------------------|----------------|---------------------------------|--------------------------------|-------|
|       | CBU<br>0                        | Mes Total d    | lepositos del mes .Op<br>205,70 | eraciones Fech<br>15 22/12/201 |       |
|       |                                 |                |                                 |                                |       |
| •     |                                 |                |                                 | Þ                              |       |
|       | CBU                             | 1              |                                 |                                |       |
|       | Tjpo de Cuenta                  | Cuenta Corrier | nte 🔻                           |                                |       |
|       | Tipo de <u>M</u> oneda          | Pesos          | $\overline{\mathbf{v}}$         |                                | 1908  |
|       | Mes                             | Mayo           | $\nabla$                        |                                |       |
|       | Total <u>D</u> eposito del mes  |                | 205,70                          |                                |       |
|       | <u>C</u> antidad de Operaciones |                | 15                              |                                | Derer |
|       | Fecha de la Importación         | 22/12/2015     | 5                               |                                | Rand  |
|       | Datos Formales pertenecier      | ntes a la CBU: |                                 |                                |       |

2. Luego proseguir de la misma forma con detalle de depósitos cuentas de exportadores.

| Año Cuatrime<br>2014<br>2014 | stre Secuencia Generada<br>1 1 No<br>2 1 No | Declaracion Jurada selecci<br>Detalle de Depósitos R<br>Detalle de Depósitos C<br>Generación de DDJJ | onada<br>egistrados Cuentas Comunes<br>uentas de Exportadores |
|------------------------------|---------------------------------------------|----------------------------------------------------------------------------------------------------|---------------------------------------------------------------|
|                              |                                             |                                                                                                    | 120                                                           |
| - Declaración j              | urada seleccionada                          |                                                                                                    | RED                                                           |
| <u>Α</u> ñο<br>2014          | Quatrimestre                                | N® de Secuencia                                                                                      |                                                               |

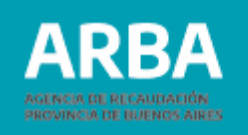

#### a) Carga manual

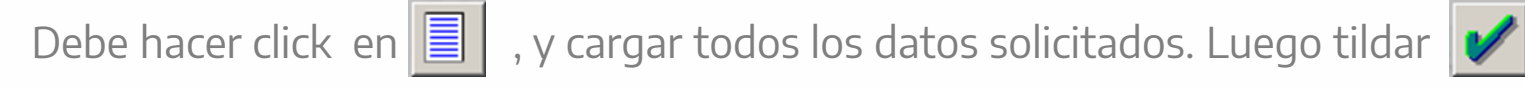

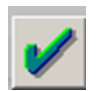

Para modificar

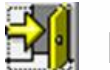

Para salir

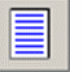

Agregar otra cuenta

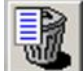

Eliminar la DJ seleccionada

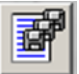

Importar (se explica en el punto b) del presente.

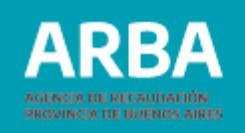

#### b) Importando un archivo cargado

Para importar un archivo cargado debe hacer click en el ícono La siguiente pantalla lista el formato del archivo requerido. Los conceptos que están en rojo son obligatorios.

- Tipo de dato: determina si los caracteres ingresados deben ser numéricos o texto.
- Long: determina la longitud permitida del campo.
- Desde: determina la posición en la que empieza el campo a completar.

Botón para imprimir la tabla de códigos

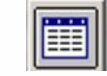

Botón para imprimir estructura de importación

Salir

Seleccionar archivo de origen para la importación: una vez generado el archivo con extensión .txt se puede cargar.

Luego de hacer la carga de manera correcta, en la siguiente pantalla, se debe dirigir a "Importar" para proseguir o hacer click en alguna de las siguientes opciones:

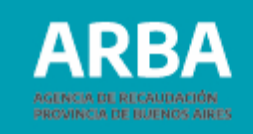

Botón para agregar otra declaración jurada.

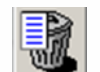

Botón para eliminar una declaración jurada.

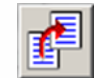

Botón para copiar los datos ingresados en una DJ a otra.

|          | CBU                           | Mes          | Total depositos del mes Deracion | nes Fech                                                                                                    |
|----------|-------------------------------|--------------|----------------------------------|----------------------------------------------------------------------------------------------------|
| Datos    |                               |              |                                  | • 20                                                                                                    |
| c        | BU                            | -            |                                  | 1265                                                                                                    |
| т        | ipo de Cuenta                 |              | *                                | The second second second second second second second second second second second second second second second se |
| T        | ipo de <u>M</u> oneda         |              | <b>*</b>                         |                                                                                                    |
| м        | es                            |              | *                                |                                                                                                    |
| т        | otal <u>D</u> eposito del mes |              |                                  | 61663                                                                                                    |
| <u>c</u> | antidad de Operaciones        | _            |                                  | A323                                                                                                    |
| E        | echa de la Importación        | 227          | /12/2015                         |                                                                                                    |
|          |                               |              |                                  |                                                                                                    |
|          | Distos For                    | nales nerten | ecientes a la CBLI               |                                                                                                    |

| mato del Arc | hivo a Importa | r        |          |                                       |  |
|--------------|----------------|----------|----------|---------------------------------------|--|
| Campo        | Desde          | Longitud | Tipo     | Descripción                           |  |
| CBU          | 1              | 22       | Numerico | CBU de la cuenta                      |  |
| CUIT         | 23             | 11       | Texto    | CUIT del contribuyente                |  |
| Año          | 34             | 4        | Numerico | Año de la retención                   |  |
| Mes          | 38             | 2        | Numerico | Mes de la retención                   |  |
| TotalDep     | 40             | 11       | Numerico | Total de Retenciones                  |  |
| CantOper     | 51             | 6        | Numerico | Cantidad de operaciones para el perío |  |
| TipoCuen     | ta 57          | 2        | Nuemrico | Tipo de la cuenta                     |  |
| TipoMone     | da 59          | 2        | Numerico | Tipo de moneda                        |  |
| Calle        | 61             | 20       | Texto    | Calle del domicilio de la CUIT        |  |
| Nro          | 81             | 6        | Texto    | Número del domicilio de la CUIT       |  |
| Sector       | 87             | 5        | Texto    | Sector del domicilio de la CUIT 🚽     |  |
|              |                |          | -        |                                       |  |

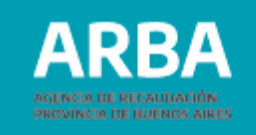

| Depósitos Efectuados para Exportadores del cuatrimestre 2014 - 2 | Depósitos Efectuados para Exportadores del cuatrimestre 2014 - 2          |
|------------------------------------------------------------------|---------------------------------------------------------------------------|
| CBUL Mest Total depositos del mest Operacionest Fech             | CBU Mes Total depositos del mes Operaciones Fech<br>5 205,70 15 22/12/201 |
| Importación de Depósitos para Exportadores del Período 2014-2    |                                                                           |
| Archivo a Importar :C:\Users                                     |                                                                           |
|                                                                  |                                                                           |
|                                                                  | Tipo de Cuenta Cuenta Corriente 🗸                                         |
|                                                                  | Tipo de Moneda Pesos                                                      |
| Ca.                                                              | Mes Mayo -                                                                |
| 2017                                                             | Total Deposito del mes 205,70                                             |
|                                                                  | Cantidad de Operaciones 15                                                |
| 571                                                              | Eecha de la Importación 22/12/2015                                        |
| Proceso de Importacion Finalizado Importar                       |                                                                           |
|                                                                  | Datos Formales pertenecientes a la CBU:                                   |
| Presione ESC para                                                |                                                                           |

#### Generación de declaración jurada

Debe hacer doble click en "Generación de DDJJ" que figura en la pantalla siguiente, y luego puede visualizar:

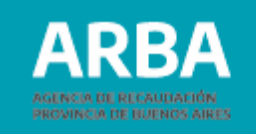

| Datos de la Declaración Jurada C.U.I.T.                                                                                                    | Declaración Jurada - C.U.I.T.                                                                                                    |
|----------------------------------------------------------------------------------------------------|----------------------------------------------------------------------------------------------------|
| Año       Cuatrimestre       Secuencia       Generada         2014       1       1       No         2014       2       1       No         Octable       Detaile de Depósitos Registrados Cuentas Comunes         Octable       Detaile de Depósitos Registrados Cuentas Comunes         Octable       Octable       Octable         Octable       Octable       Octable       Octable         Octable       Octable       Octable       Octable         Octable       Octable       Octable       Octable         Octable       Octable       Octable       Octable         Octable       Octable       Octable       Octable       Octable         Octable       Octable       Octable       Octable       Octable         Octable       Octable       Octable       Octable       Octable       Octable         Octable       Octable       Octable       Octable       Octable       Octable       Octable       Octable         Octable       Octable       Octable       Octable       Octable       Octable       Octable       Octable       Octable       Octable       Octable       Octable       Octable       Octable       Octable       O | Clave ARBA<br>Clave ARBA: 051708<br>Cantidad de CBU declarados en<br>Depósitos Cuentas Comunes<br>Cantidad de CUIT declarados en 1                                     |
| Declaración jurada seleccionada         ≜ño       Quatrimestre       Nº de Secuencia         2014       2       1                                                                                                    | Depósitos Cuentas Comunes<br>Cantidad de CBU declarados en<br>Depósitos Cuentas de Exportadores<br>Cantidad de CUIT declarados en<br>Depósitos Cuentas de Exportadores |

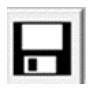

Generar declaración jurada. Al hacer click en el botón puede guardar el archivo de la declaración jurada para luego ser enviada por la página web de **ARBA**. Una vez guardada la información, aparece una leyenda que indica que fue generada con éxito.

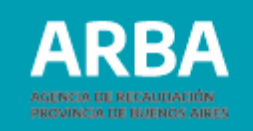

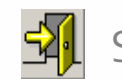

Salir. Una vez generada la declaración, debe salir a través de esta opción

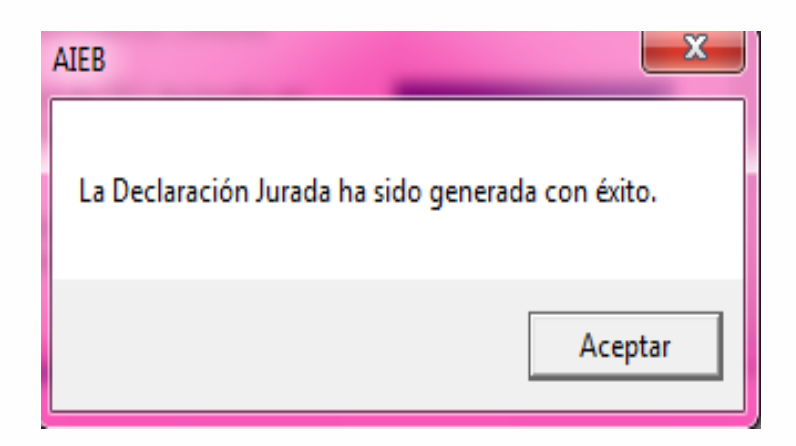

#### Presentación de declaración jurada

Para **presentar la DJ** debe ingresar a la web de **ARBA**, entrar en Agentes, Agentes de Información, Entidades bancarias y luego en Transferencias DDJJ.

#### Aplicativo AIEB-Entidades bancarias / Instructivo

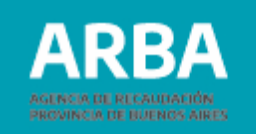

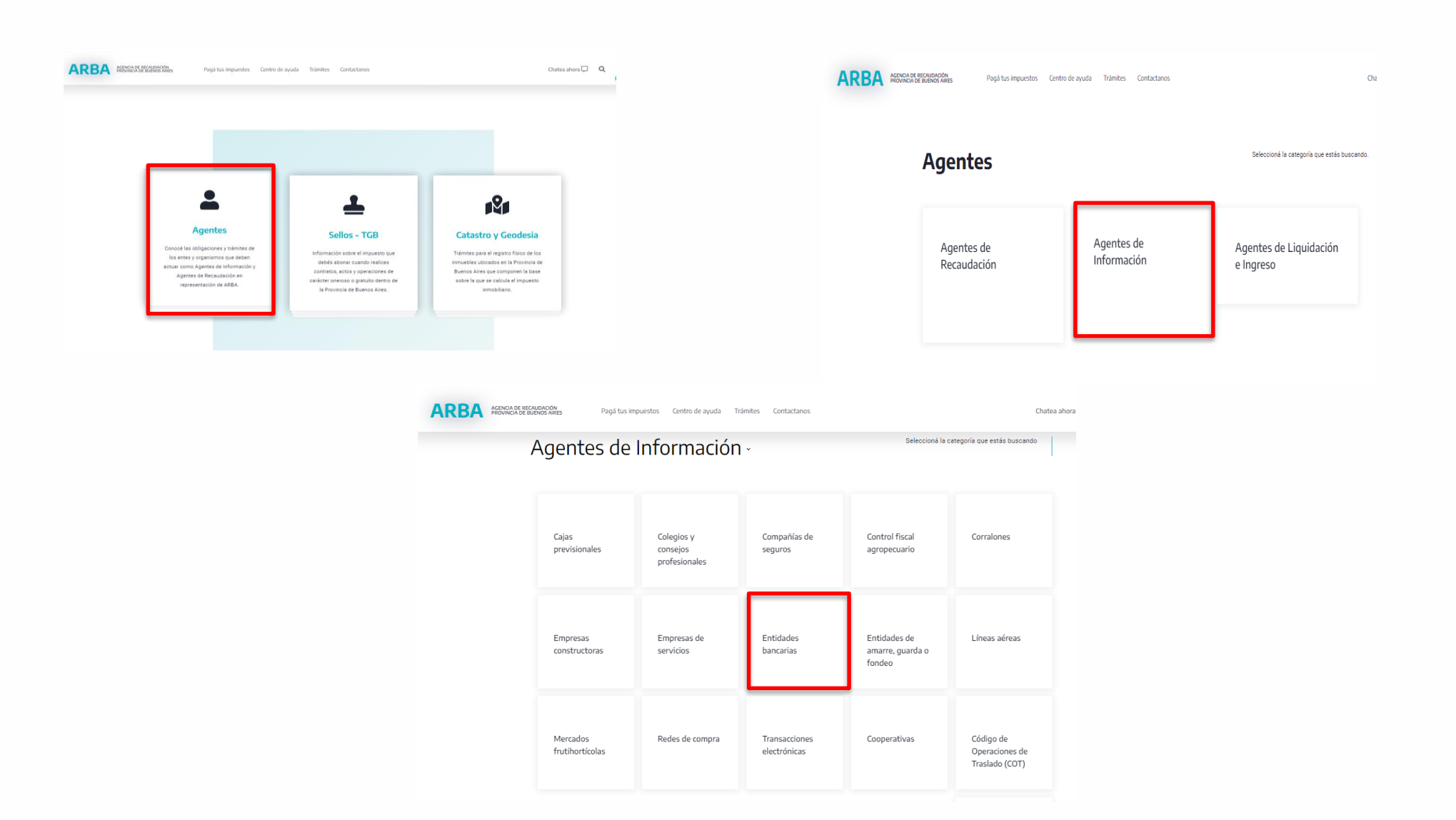

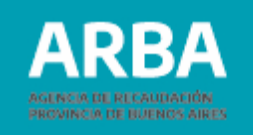

|                                                                                                    | ARBA MENON DE MONISACES Paga has a | puestos Centro de ayuda Trámbes Contactareos | Outro Area 🗘 🗘 |
|----------------------------------------------------------------------------------------------------|------------------------------------|----------------------------------------------|----------------|
| Disposición Normativa seria: 10". 68//02     Disposición Normativa seria: 10". 68//02     Articulo 35 del oddigo Elacal (11.0. 2011)     Presentación D0(\$     Disposicyal Instruction |                                    | -+ Disposición Normativa serie: 97.30/02     |                |
| Disposición Normativa seria "8" 69/02  Articulo 35 del oddipo Escal (11.0. 2011)  Presentación DO()  Disposicionativativo                                                               |                                    | Disposición Normativa serie: 30"-58/02       |                |
| Articulo 35 del código Fiscal (T.O. 2011) Presentación DO() Descargar Instructivo                                                                                                    |                                    | Disposición Normativa serie '8' 69/02        |                |
| Presentación DO()<br>Descargar Instructivo                                                                                                    |                                    | → Articulo 35.del.código Fincal (T.O. 2011)  |                |
| Presentación DDII Descargar instructivo                                                                                                    |                                    |                                              |                |
| > Descargar.Instructivo                                                                                                    |                                    | Presentación DDJI                            |                |
|                                                                                                    |                                    | Descargar Instructivo                        |                |
|                                                                                                    |                                    |                                              |                |

El sistema solicita la carga de la CUIT y su correspondiente CIT (Clave de Identificación Tributaria). Este par de datos es el mismo que la/el contribuyente utiliza actualmente para las presentaciones de sus DDJJ y demás trámites del Impuesto sobre los Ingresos Brutos.

En caso de no poseer una CIT debe gestionarla desde la web dirigirse al Centro de Servicio Local de Arba que corresponda a su domicilio.

En caso de no estar inscripta/o en el Impuesto sobre los Ingresos Brutos debe iniciar su trámite de alta.

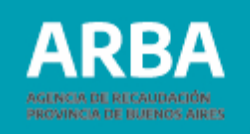

| esá con tu Clave de Identif                          | icación Tributa | ria (CIT)                                       |
|------------------------------------------------------|-----------------|-------------------------------------------------|
|                                                      |                 |                                                 |
|                                                      |                 |                                                 |
| ompletá el formulario                                |                 | ¿Todavía no tenés tu<br>Clave de Identificación |
| CULT. / CULL. / C.D.L                                |                 | Tributaria?                                     |
| ngresá los 11 dígitos sin guiones, espacios o puntos |                 |                                                 |
|                                                      | 0               | Solicită tu CIT                                 |
|                                                      |                 | Conocé más sobre la CIT                         |
| Ingresse                                             |                 |                                                 |

Una vez que haya iniciado sesión debe hacer click en "Examinar", seleccionar el archivo generado por el aplicativo y guardado en su PC.

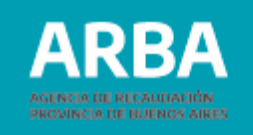

| AGENTES DE INFORMACION - Presentación de la DDJJ - Entidades Bancarias |  |
|------------------------------------------------------------------------|--|
|                                                                        |  |
|                                                                        |  |
| Datos del Contribuyente                                                |  |
| Cuit (xx-xxxxxxxx-x) 30 - 9                                            |  |
| Declaración Jurada : Seleccionar archivo No se eligió archivo          |  |
| Volver Borrar Enviar                                                   |  |
| Castification                                                          |  |

Puede hacer click en "Imprimir", si desea realizar una impresión del comprobante.

| l presente comprobante es vá<br>efectu     | ilido ante cualquier requerimie<br>arse con el mismo ante tercero | nto/presentación que deba<br>is. |
|--------------------------------------------|-------------------------------------------------------------------|----------------------------------|
| Jomprobante de Recepción d<br>Tipo de DDJJ | PRINCIPAL                                                         |                                  |
| Formulario                                 | F0530                                                             |                                  |
| Rectificativa                              | 01                                                                |                                  |
| lúmero de comprobante                      | 3149                                                              |                                  |
| Fecha de carga                             | 09/08/2016                                                        |                                  |
| Cuit                                       |                                                                   |                                  |
| Tipo presentación                          | CUATRIMESTRAL                                                     |                                  |
| Monto a pagar                              | 0.0                                                               |                                  |
| Multa                                      |                                                                   |                                  |
| Período                                    | 1/2016                                                            |                                  |
| Régimen                                    | Entidades Bancarias                                               |                                  |

la presentación de la DDJJ. Verifique en el Distrito más cercano. Evite Multas por In de los deberes Formales.

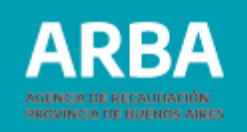

#### Rectificación de Declaración Jurada

- 1. Una vez seleccionado el agente en la plataforma SIAP y abierto el aplicativo de Entidades bancarias, debe acceder a "Declaraciones juradas".
- Debe generar una nueva DJ, haciendo click en elegir el año, período, y en "Tipo" seleccionar "Rectificativa" y de qué número se trata. Luego debe presionar
- 3. Después debe continuar con el proceso de completado de datos como se explicó anteriormente.

En caso de necesitar asistencia para el cumplimiento de la presentación de la declaración jurada, puede escribir un mail a <u>consultasdai.gif @arba.gov.ar</u>

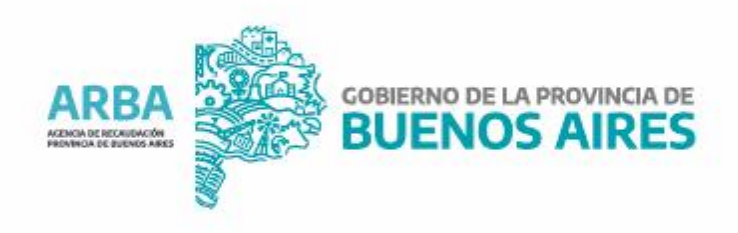